# 「新宮町公共施設予約システム」

### ~施設予約の方法~

①利用者登録事前入力の方法の手順①~④を行い、施設予約システム にログインします。ログイン画面に、利用者 ID とパスワードを入力 してください。

| 新宮町                                        | → ログイン ⇒ エクイン ■ メニュー 利用者サイト閉塞中: 2022/3/9(水) 14:42~2022/4/1(金) 8:30 |
|--------------------------------------------|--------------------------------------------------------------------|
| 公共施設予約システムへようこそ                            |                                                                    |
| ● 空き照会・申込                                  | ♥ マイメニュー                                                           |
| <ul><li>■ お知らせ</li><li>● 空き照会・申込</li></ul> |                                                                    |
| ●●● 施設種類から探す                               | 室場種類から探す                                                           |
| ● 利用目的から探す                                 | ▲ 施設名から探す                                                          |
| <b>三</b> 一覧から探す                            |                                                                    |
| ★ 体育施設 文化施設 学校施設 研修施                       | 設 公園施設 フライパシー・ #7400                                               |

| ログイン       |                     |              |
|------------|---------------------|--------------|
| 利用者IDとパスワー | ドを入力して「ログイン」ボタンを押して |              |
|            | ▲ 利用者ID             | 123123123    |
|            | 🔧 パスワード             | ·········    |
|            |                     |              |
|            |                     |              |
|            |                     |              |
|            |                     |              |
|            |                     |              |
|            |                     |              |
|            |                     | く前に戻る → ログイン |

②空き照会・申込から、施設の検索条件を選択します。選択条件ごとに 種類が分かれており、目的に合わせて施設を検索することができます。

| 🕑 空き照会・申込        |             |
|------------------|-------------|
| 施設種類から探す         | ■■■室場種類から探す |
| ▶ 利用目的から探す       | ▲ 施設名から探す   |
| := 一覧から探す        |             |
| 室場の分類            |             |
| ● 体育施設           |             |
| ○ 文化施設           |             |
| ○ 学校施設           |             |
| ○ 研修施設           |             |
| ○ 公園施設           |             |
| 室場の種類            |             |
| ● 多目的グラウンド ● テニス | コート 体育館     |
| + 地区・設備で絞り込む     | Q検索         |

③施設を検索すると、施設選択画面が表示されます。施設選択から利用 したい施設を選択し、「次へ進む」を押してください。施設は複数選択 できます。

| 空き状況の照会や予約をしたい旅 | 設の名称を選んで「次へ進む」を押して | ください。複数選択できま | す。 |
|-----------------|--------------------|--------------|----|
|                 | 施設名 複数選択可          | お知らせ         | 詳細 |
| ✓ 杜の宮運動施設       |                    |              | -  |
| □ ふれあいの丘公園      |                    |              |    |
| 新宮町民体育館         |                    |              |    |
| - 緑ケ浜テニスコート     |                    |              |    |

④施設別空き状況画面が表示されます。表示したい期間を選択し、「表

#### 示」ボタンをクリックします。

| ∧ 未一期間                                                                                                    |             |                                |              |                                                                             |
|----------------------------------------------------------------------------------------------------|-------------|--------------------------------|--------------|-----------------------------------------------------------------------------|
| 2021/08/19 D から 1日 O 1週間 2週間 1ヶ月<br>+ その他の条件で絞り込む Q 表示                                                                                                    | ⊼           | ○ 空き       × 空きなし       - 申込期間 | 外            | <ul> <li>一部空き             </li> <li>抽選申込可能             </li> <li></li></ul> |
| < 施設一覧を閉じる<br>ame > <u>施設選択</u> > <sup>施設別空き状況</sup> > 時間帯別空き状況 > 申込内容入力 > 予約完了                                                                                                    |             |                                |              |                                                                             |
| 施設別空き状況<br>き状況の照会や申込したいコマを選んで「次へ進む」ボタンを押してください。複数コマの選択ができ                                                                                                    | きます。        | 表示                             |              |                                                                             |
| 2021/08/19     から     1日     1週間     2週間     1ヶ月       首表示形式     0     100     100     100     100                                                                                                    | 0<br>×<br>- | 空き<br>空きなし<br>申込期間外            | △<br>抽選<br>* | -部空き<br>抽選申込可能<br>公開対象外                                                     |
| ● 横衣示 ○ カレンター衣示                                                                                                    |             |                                |              |                                                                             |
| <ul> <li>● (根衣示)</li> <li>● (力レノター衣示)</li> <li>● (小レノター衣示)</li> <li>● (小レノター)</li> <li>● (小レノター)</li> <li>● (小レノター)<td></td><td></td><td></td><td></td></li></ul> |             |                                |              |                                                                             |

**⑤空き状況を照会し、予約をしたい施設の日を選んで「次へ進む」を押し** 

### てください。

| ます。≫                                                                                                    |               |            |      |              |     |  |  |  |  |
|----------------------------------------------------------------------------------------------------|---------------|------------|------|--------------|-----|--|--|--|--|
| 🐥 施設からのお知らせ                                                                                                    |               |            |      |              |     |  |  |  |  |
| 注意事項                                                                                                    |               |            |      |              |     |  |  |  |  |
| 昼間のグラウンドは、利用者の半数以上が町外居住者の場合、利用できません。<br>(ただし、町内に通学・通勤している方は町外居住者には含みません。)<br>支払い期限が12月29日~1月4日の場合は、12月28日までに支払い手続きをお願<br>いします。<br>利用取消しは、そびあしんぐう(092-962-5111)までお問い合わせください。<br>() 2020/1/1(水) |               |            |      |              |     |  |  |  |  |
|                                                                                                    |               | <b>く</b> 育 | 前の期間 | 次の期          | 間 > |  |  |  |  |
| 2022/3/10(木)~                                                                                                    | 定員            | 3/12       | з/1З | з/ <b>14</b> | 3/1 |  |  |  |  |
| 2022/3/10(/1)                                                                                                    |               | ±          | B    | 月            | 少   |  |  |  |  |
| グラウンド(町内利用者用)                                                                                                    | ッンド(町内利用者用) - |            |      |              | С   |  |  |  |  |
| グラウンド(町外利用者用)                                                                                                    | -             | 0          | 0    | 0            | С   |  |  |  |  |
| テニスコート・1                                                                                                    | -             | 0          | 0    | 0            | С   |  |  |  |  |
| テニスコート・2                                                                                                    | -             | 0          | 0    | 0            | С   |  |  |  |  |
| テニスコート・3                                                                                                    | -             | 0          | 0    | 0            | С   |  |  |  |  |
| テニスコート・4                                                                                                    | -             | 0          | 0    | 0            | С   |  |  |  |  |
|                                                                                                    |               |            |      |              | -   |  |  |  |  |

**☆** 一番上へ 合 Homeに戻る

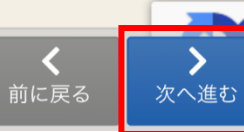

### ⑥予約をしたい時間を選んで「次へ進む」を押してください。施設は複

#### 数選択できます。

|                  | 時間帯別空き状況<br>申込したいところを選んで「次へ進む」ボタンを押してください。複数の時間帯の申込ができます。空きの時間帯で<br>も予約が完了するまでの間に他の利用者に予約される場合があります。 |                         |                               |                     |     |      |       |      |    | ē                |                  |
|------------------|----------------------------------------------------------------------------------------------------|-------------------------|-------------------------------|---------------------|-----|------|-------|------|----|------------------|------------------|
|                  | コマ表示                                                                                                 |                         |                               |                     |     |      |       |      |    |                  |                  |
|                  | 0                                                                                                    | 空きあり                    | Δ                             | 施設に問合せ              |     | ×    | 空きなし  |      | 抽選 | 抽選申込可能           |                  |
|                  | -                                                                                                    | 申込期間外                   |                               | 利用時間外               |     |      |       |      |    |                  |                  |
|                  |                                                                                                    |                         |                               |                     |     |      |       |      |    |                  |                  |
|                  |                                                                                                    | <b>杜の宮運動</b><br>ることができま | <b>り施</b> る<br><sup>ミす。</sup> | <b>设</b> «野球、サ<br>» | ッカー | -、テ: | ニス等「  | で利用す |    |                  |                  |
|                  |                                                                                                    | 2022年3月13日              | (日)                           | 9:00                | 10: | 00   | 11:00 | 12:  |    |                  |                  |
|                  |                                                                                                    | グラウンド(町内利<br>用) 全面      | 旧者                            | 000                 | 5 0 |      | 0     | 0 (  |    |                  |                  |
|                  |                                                                                                    | グラウンド(町内利<br>用) A面(西鉄駅係 | 用者<br>  )                     | 000                 |     |      | 0     | 0 (  |    |                  |                  |
|                  |                                                                                                    |                         |                               |                     |     |      |       |      |    |                  |                  |
| <b>☆</b><br>一番上へ | Hom                                                                                                  | <b>☆</b><br>Neに戻る       |                               |                     |     |      |       |      |    | <b>く</b><br>前に戻る | <b>〉</b><br>次へ進む |

利用者サイト閉塞中 : 2022/3/9(水) 14:42~2022/4/1(金) 8:30

⑦申込内容入力画面が表示されますので、申込に必要な項目を入力し、 「申込ボタン」を押してください。「必須」と表示されている項目は必 ず入力してください。

| <ul> <li>○時間帯</li> <li>◇ * #100</li> <li>○○時間帯</li> <li>2022/3/13(日) 8:00 ~ 12:00</li> <li>回施設</li> <li>社の宮運動施設 グラウンド (町内利用者用) 全面</li> <li>* *施設使用料</li> <li>2,200 円</li> <li>• 支払期限</li> <li>2022/3/13 (日)</li> </ul> 7 利用目的 必須 施設を利用する目的を選んでください。 <ul> <li>● 軽スポーツ</li> <li>● 野球</li> <li>● サッカー</li> <li>● ソフトボール</li> </ul> 9 |                                            | ▲ すべてを | 閉じる |
|----------------------------------------------------------------------------------------------------|--------------------------------------------|--------|-----|
| 2022/3/13(日) 8:00 ~ 12:00<br>団施設<br>杜の宮運動施設 グラウンド (町内利用者用) 全面<br>¥施設使用料<br>2,200 円<br>④支払期限<br>2022/3/13 (日)<br>利用目的 必須<br>施設を利用する目的を選んでください。<br>● 軽スポーツ ● 野球 ● サッカー<br>● ソフトボール<br>利用人数 必須<br>9                                                                                                    | ➡利用日 ①時間帯                                  |        | ★削除 |
| <ul> <li>杜の宮運動施設 グラウンド (町内利用者用) 全面</li> <li>¥施設使用料</li> <li>2,200 円</li> <li>③ 支払期限</li> <li>2022/3/13 (日)</li> <li>利用目的 必須</li> <li>施設を利用する目的を選んでください。</li> <li>● 軽スポーツ</li> <li>● 野球</li> <li>● サッカー</li> <li>○ ソフトボール</li> <li>列用人数 必須</li> <li>9</li> </ul>                                                                   | 2022/3/13(日) 8:00~12:00<br>匪 <sup>施設</sup> |        |     |
| 2,200 円<br>◆支払期限 2022/3/13 (日)   わ用目的 必須   施設を利用する目的を選んでください。   ● 軽スポーツ ● 野球 ● サッカー ● ソフトボール   り相用人数 必須   9                                                                                                    | <b>杜の宮運動施設 グラウンド(町内利用者用)</b><br>¥施設使用料     | 全面     |     |
| 2022/3/13 (日)         利用目的 必須         施設を利用する目的を選んでください。         軽スポーツ       野球         ・ 軽スポーツ         ・ 野球         ・ ソフトボール                                                                                                    | 2,200 円<br>查支払期限                           |        |     |
| <ul> <li>利用目的 必須</li> <li>施設を利用する目的を選んでください。</li> <li>軽スポーツ ● 野球 ● サッカー</li> <li>ソフトボール</li> <li>利用人数 必須</li> <li>9</li> </ul>                                                                                                    | 2022/3/13 (日)                              |        |     |
| <ul> <li>         ・ 軽スポーツ         ・ 野球         ・ サッカー         ・ ソフトボール     </li> <li>         利用人数 必須         ・</li> </ul>                                                                                                    | <b>利用目的 必須</b><br>施設を利用する目的を選んでください。       |        |     |
| <ul> <li>ソフトボール</li> <li>利用人数 必須</li> <li>9</li> </ul>                                                                                                    | ● 軽スポーツ ● 野球 ● サッカー                        | -      |     |
| 利用人数 必須<br>9                                                                                                    | ○ ソフトボール                                   |        |     |
|                                                                                                    | 利用人数 必須<br>9                               |        |     |

#### ⑧予約完了画面が表示されると、仮予約完了です。

| 申しい | 込を受付しました。仮予約として受付している施設がありますので、ご注意くだ。<br>。<br>合計 <b>2,200</b> 円                    | * |
|-----|------------------------------------------------------------------------------------|---|
|     | <ul> <li></li></ul>                                                                |   |
|     | <ul> <li>¥ 施設使用料</li> <li>2,200 円</li> <li>▲ 支払期限</li> <li>2022/3/13(日)</li> </ul> |   |
|     | 利用目的<br><b>野球</b><br>利用人数<br><b>9人</b>                                             |   |

## ~予約完了後の手続き~

●仮予約完了後、一週間以内に施設窓口で施設使用料をお支払いください。お支払い完了後、

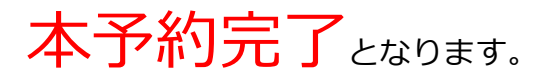

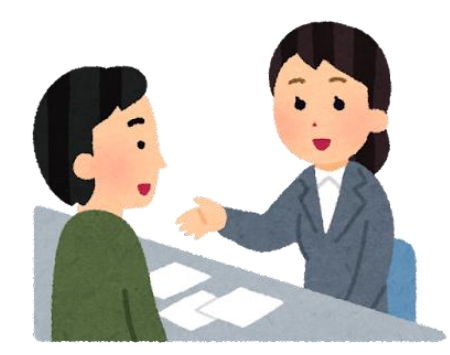